# RUB

# **ANLEITUNG** MOBILES GERÄT MIT EXCHANGE-POSTFACH **SYNCHRONISIEREN**

FÜR ANDROID AB 5.0.X "LOLLIPOP"

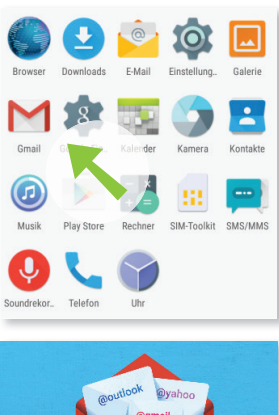

/orname Nachname Weitere E-Mail-Adresse hinzufür

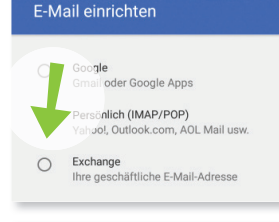

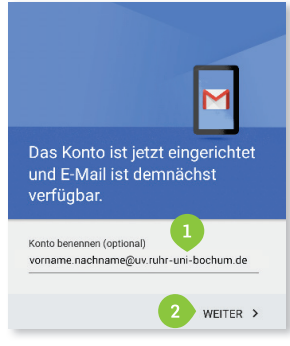

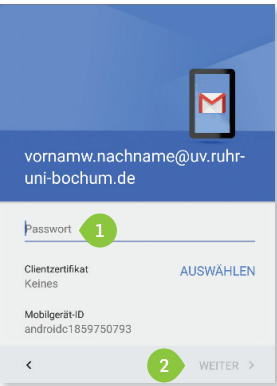

Schritt 1 Öffnen Sie die Gmail App.

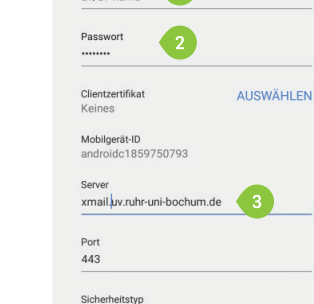

Einstellungen des

Eingangsservers

1

Nutzername

uv/uv-name

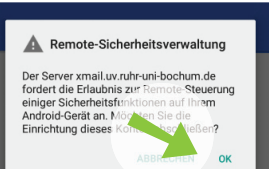

### Schritt 6

- 1. Tragen Sie bei "Nutzername" uv\uv-name
- also z.B. uv\mueller
- ein.
- 2. Geben Sie erneut Ihr Passwort ein.
- 3. Tragen Sie im Feld "Exchange-Server" xmail.uv.ruhr-uni-bochum.de ein.
- 4. Klicken Sie auf "Weiter".

#### Schritt 7

Bestätigen Sie die Meldung mit "Ok".

#### Schritt 8

In den Konto-Optionen können Sie weitere Einstellungen vornehmen, z.B. dass auch Ihre Kontakte oder Kalender zwischen Ihrem PC und Ihrem mobilen Gerät synchronisiert werden sollen.

Klicken Sie anschließend auf "Weiter".

#### Am Ziel

Schließen Sie die Einrichtung Ihres Kontos ab, indem Sie auf "Aktivieren" klicken.

# Schritt 3 Wählen Sie "Exchange".

Klicken Sie auf "Weitere E-Mail-

Adresse hinzufügen".

## Schritt 4

Schritt 2

Geben Sie Ihre RUB-Email-Adresse ein und klicken Sie anschließend auf "Weiter".

#### Wichtiger Hinweis

Verwenden Sie auf jeden Fall die Langform Ihrer E-Mail-Adresse.

#### Schritt 5

Geben Sie Ihr UV Passwort ein und klicken Sie auf "Weiter".

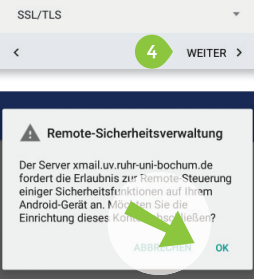

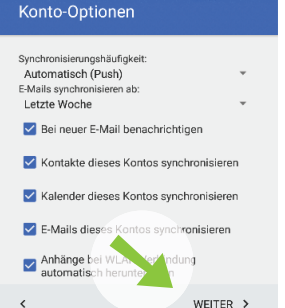

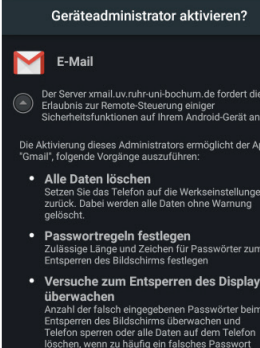

hirm sperren

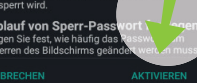